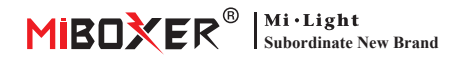

# Multimode-Gateway (Zigbee 3.0 + Bluetooth Mesh) Manual

# Inhaltsverzeichnis

| Produktmerkmale                               |
|-----------------------------------------------|
| Produktparameter                              |
| Beschreibung des Anzeigestatus                |
| Anweisungen zur Steuerung der mobilen APP 4-8 |
| APP-Download                                  |
| Pairing-Netzwerk                              |
| Untergerät hinzufügen (Leuchte)               |
| <u>Gerät teilen</u>                           |
| Vorsichtsmaßnahmen                            |

# Produktmerkmale

Dieses Produkt ist ein ultrakleines intelligentes Multiprotokoll-Gateway-Produkt. Das Gateway kommuniziert mit der Cloud und Mobiltelefonen über Wi-Fi, und die verbundenen Zigbee-Geräte und Bluetooth MESH (SIG)-Geräte können über die **Tuya Smart** App angezeigt und ferngesteuert werden, und Benutzer können das Hinzufügen von Geräten, das Zurücksetzen des Geräts und das Partysteuerung und Untergerätegruppensteuerung, geeignet für Smart Home und andere Anwendungen.

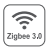

Folgen Sie dem Zigbee 3.0-Standardprotokoll

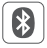

Folgen Sie dem Bluetooth-SigMesh-Standardprotokoll

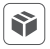

Kompatibel mit Produkten der Serie Zigbee 3.0, Bluetooth MESH (SIG).

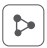

Unterstützen Sie die gemeinsame Nutzung der Kontrolle mit Familienmitgliedern

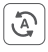

Unterstützung der Ein-Klick-Ausführung und-Automatisierung von Szenen

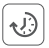

Unterstützung der Zeitsteuerung

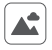

Unterstützung von Szenenanpassungseinstellungen

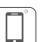

Unterstützung der mobilen App-Steuerung

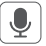

Unterstützt die Sprachsteuerung von Drittanbietern

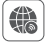

Fernbedienung unterstützen

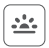

Unterstützt die biologische Rhythmusfunktion

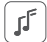

Musikrhythmus unterstützen

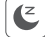

Schlaf-/Wachzeitplan unterstützen

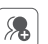

Unterstützung der Gruppensteuerung von Untergeräten

\*Funktion des biologischen Rhythmus: Um die Veränderungen der Helligkeit und Farbtemperatur des natürlichen Lichts im Laufe des Tages zu simulieren, lassen Sie uns spüren, wie das Licht in die Natur zurückkehrt

# Produktparameter

Produktnummer: ZB-Box3

Eintreten: 5V .... 1A (Type-C)

Betriebstemperatur: -10~40°C

kabellose Technologie: Wi-Fi IEEE 802.11b/g/n 2.4GHz, Zigbee 802.15.4, Bluetooth 5.0

Maximal verbundene Geräte: Bluetooth Mesh + Ble Sig + ZigBee-Gerät (128pcs vollständig)

Unterstützen Sie nur das 3PCS-Gerät für die Signle Bluetooth-Verbindung

Kommunikationsdistanz: Indoor 30m, Outdoor 100m+

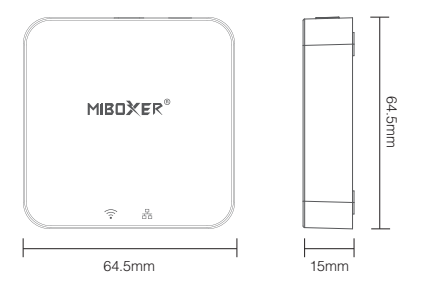

## Beschreibung des Anzeigestatus

| Gerätestatus                     | Controllleuchte   | 문<br>품품Kontrollleuchte |
|----------------------------------|-------------------|------------------------|
| Pairing-WLAN-Netzwerkstatus      | langsames Blitzen | immer auf              |
| mit WLAN verbunden               | immer auf         | immer auf              |
| Fügen Sie ein Zigbee-Gerät hinzu | immer auf         | Blitz                  |
| WLAN offline                     | schalte aus       | immer auf              |

# Vertriebsnetz (Router, die das 5G-Frequenzband nicht unterstützen)

## 1). Laden Sie die "Tuya"-APP herunter und installieren Sie sie

Suchen Sie im App Store nach "Tuya Smart" oder scannen Sie den QR-Code rechts, um die APP herunterzuladen und zu installieren.

Wenn Sie es zum ersten Mal herunterladen und verwenden, öffnen Sie bitte die APP und klicken Sie auf die Schaltfläche "Registrieren", um ein Konto zu registrieren. Wenn Sie bereits ein Konto haben, melden Sie sich bitte direkt an.

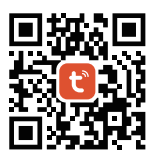

2). Schließen Sie das Gateway an eine Stromquelle an und vergewissern Sie sich, dass das Telefon mit einem WLAN-Netzwerk verbunden ist.

## 3). Geben Sie den Zustand des Verteilnetzes ein

Bestätigen Sie, dass die "? "-Anzeige langsam blinkt (einmal alle 3 Sekunden). Wenn die Kontrollleuchte nicht langsam blinkt, halten Sie bitte die "SET"-Taste 5 Sekunden lang gedrückt.

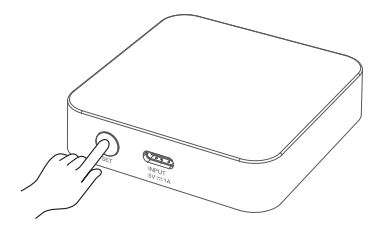

 Öffnen Sie die Tuya Smart APP, klicken Sie zum Hinzufügen auf die Schaltfläche "+" in der oberen rechten Ecke.

- 5). Klicken Sie links auf "Gateway Control".
- 6). klicken"Wireless Gateway(BLE)"
- Befolgen Sie die Anweisungen der APP, um das Hinzufügen abzuschließen.

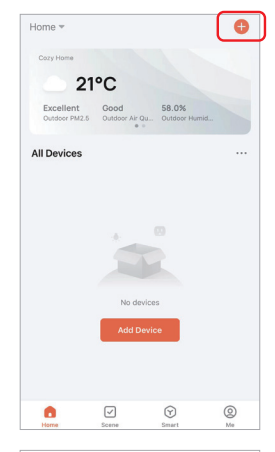

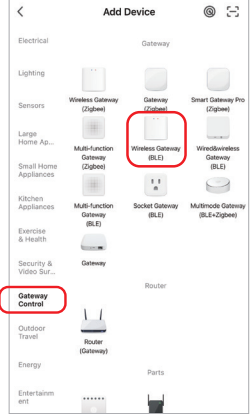

## untergeordnetes Gerät hinzufügen

 Klicken Sie beispielsweise auf der Startseite der APP auf das Gateway, das Sie hinzugefügt haben "Multimode Gateway"

2). klicken "Add subdevice"

 Versetzen Sie die Zigbee 3.0 / Bluetooth-Lampe in den Status des Verteilungsnetzwerks (für die Eingabemethode lesen Sie bitte das Handbuch der Lampe)

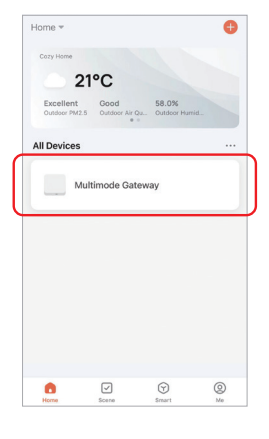

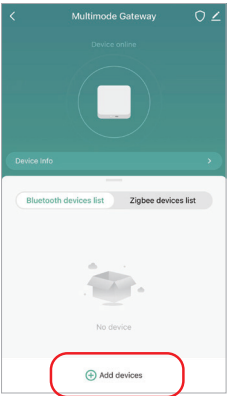

4). klicken "Add new devices"

 Warten Sie einen Moment, bis das Gerät gefunden und hinzugefügt wurde (Bis zu 128 Subgeräte anschließbar)

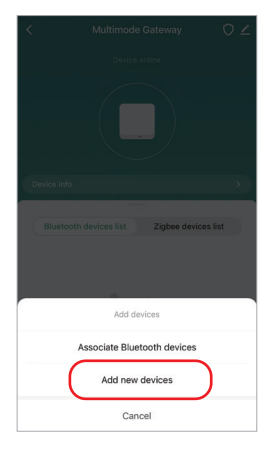

| < | Search device                          |
|---|----------------------------------------|
|   | 1 devices have been successfully added |
|   |                                        |
|   | 5 in 1 Controller                      |
|   |                                        |
|   |                                        |
|   |                                        |
|   |                                        |
|   | Done                                   |
|   |                                        |

---7---

# Teilen Sie Geräte mit Familienmitgliedern

1). Klicken " 🗹 "

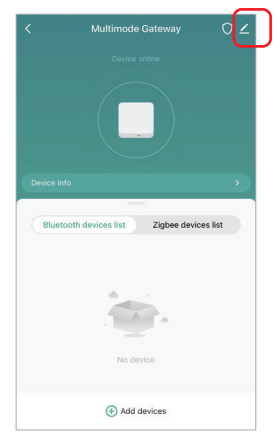

 Klicken Sie auf "Share Device" und folgen Sie der APP-Eingabeaufforderung, um die Gerätefreigabe abzuschließen

| <                           |                            |
|-----------------------------|----------------------------|
| Multimode Gateway           | $\underline{\checkmark} >$ |
| Device Information          | >                          |
| Device Network              |                            |
| Device Review               | >                          |
| Device Offline Notification |                            |
| Offline Notification        |                            |
| Others                      |                            |
| Share Device                | >                          |

# Vorsichtsmaßnahmen

- 1. Wenn das Gateway installiert ist, sollte es weit entfernt von starken Magnetfeldern sein, da es sonst die Kontrollentfernung ernsthaft beeinträchtigt.
- Bitte installieren Sie das Gerät nicht in direktem Sonnenlicht, Feuchtigkeit oder anderen Hochtemperaturbereichen, und die Arbeitstemperatur beträgt-10 ~ 40 ° C.
- Nicht-professionelle Benutzer können das Gerät nicht direkt zerlegen, da es sonst das Gerät beschädigen kann.

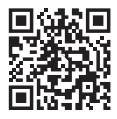

Scannen Sie den Code, um das Video-Tutorial anzusehen Oder klicken Sie auf den Link unten, um ihn anzusehen https://miboxer.com/light/video/zigbee\_bue.html

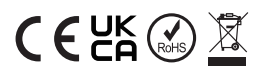

Made in China

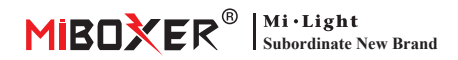

# Multimode Gateway (Zigbee 3.0 + BLE Mesh) instruction

# Contents

| Feature                 | 2   |
|-------------------------|-----|
| Parameter               | 3   |
| Indicator status        | 3   |
| App control details     | 4-8 |
| APP installation        | 4   |
| Pairing network         | 4-5 |
| Add sub device (lights) | 6-7 |
| Sharing device          | 8   |
| <u>Attention</u>        | 9   |

# Feature

It's super mini smart gateway with multi communication protocol. The gateway communicates with icloud and smart phone via Wi-Fi network. User can review status of connected Zigbee or BLE MESH(SIG) devices, add and reset devices, third party control and sub device group control via **Tuya smart** APP. It has wide application for smart life.

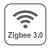

Zigbee 3.0 standard protocol

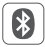

BLE MESH(SIG) protocol

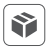

Compatible with Zigbee 3.0 and BLE MESH(SIG) products

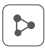

Home sharing function

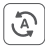

Tap-to-run & automation

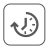

Timmer function

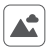

customized scene

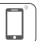

Smart phone APP control

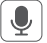

Third party voice control

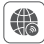

Remote control

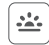

Biorhythm control\*

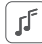

Music rhythm

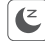

Sleep/awake plan

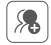

Sub device group control

\* Biorhythm: imitate variation of natural brightness and color temperature, make us to enjoy natural lighting feature.

## Parameter

Model No.: ZB-Box3 Input: 5V= 1A (Type-C) Working temperature: -10~40°C Wireless standard: Wi-Fi IEEE 802.11b/g/n 2.4GHz, Zigbee 802.15.4, Bluetooth 5.0 Connected device(Max): Bluetooth Mesh + BLE SIG+Zigbee device (128pcs totally) only support 3pcs device for signle bluetooth connection

Control distance: 30m (indoor), 100m+ (outdoor)

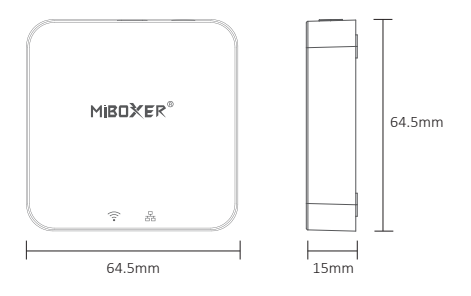

#### Indicator status

| Device status       | Îndicator    | 뀸급 Indicator  |
|---------------------|--------------|---------------|
| Pairing with WiFi   | Flash slowly | On            |
| Connected with WiFi | On           | On            |
| Add zigbee device   | On           | Flash quickly |
| WiFi offline        | Off          | On            |

# Pairing with Network (5G router is useless)

 Download an install "Tuya Smart" APP Search "Tuya Smart" in apple or google store, or scan QR code directly. Please creat account if using in the first time.

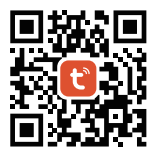

2). Wire gateway with power source, enable smart phone to connect with WiFi.

#### 3). Standby pairing with Network

Indicator flashes slowly (1 times within 3 seconds), please long press "SET" 5 seconds if indicator don't flash slowly.

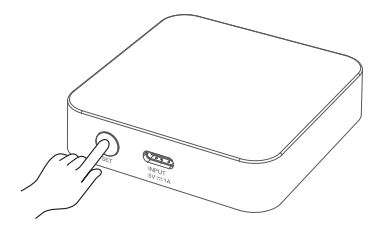

## 4). Click "+" in APP

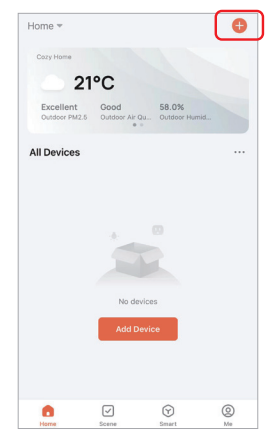

- 5). Select "Gateway Control"
- 6). Find out "Wireless Gateway (BLE)"
- 7). Finish every step based on instruction

| <                        | Add                          | Device                  | © Ξ                              |
|--------------------------|------------------------------|-------------------------|----------------------------------|
| Electrical               |                              | Gateway                 |                                  |
| Lighting                 |                              |                         |                                  |
| Sensors                  | Wireless Gateway<br>(Zigbee) | Gateway<br>(Zigbee)     | Smart Gateway Pr<br>(Zigbee)     |
| Large<br>Home Ap         | Multi-function               | Wireless Gateway        | Wired&wireless                   |
| Small Home<br>Appliances | Gateway<br>(Zigbee)          | (BLE)                   | Gateway<br>(BLE)                 |
| Kitchen<br>Appliances    | Multi-function<br>Gateway    | Bocket Gateway<br>(BLE) | Multimode Gatewa<br>(BLE+Zigbee) |
| Exercise<br>& Health     | (BLE)                        |                         |                                  |
| Security &<br>Video Sur  | Gateway                      |                         |                                  |
| Gateway<br>Control       | )                            | Router                  |                                  |
| Outdoor<br>Travel        | Router                       |                         |                                  |
| Energy                   | (000000)/                    | Parts                   |                                  |
| Entertainm<br>ent        |                              |                         |                                  |

# Add sub device

1). Click connected gateway, For example, "Multimode Gateway"

2). Click "Add subdevice"

3). Enable lights to be standby pairing status (review instruction of lights)

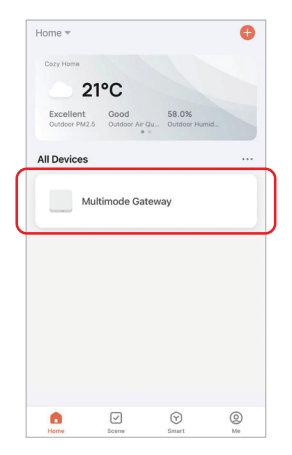

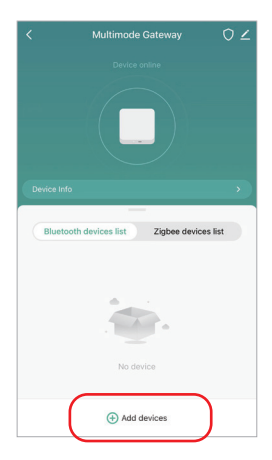

4). Find out "Add new devices"

5). Devices will be searched after a while (max connected 128pcs devices)

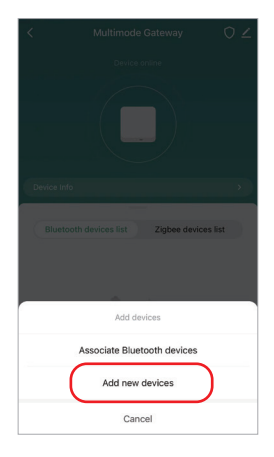

| 1 devices have been successfully added |
|----------------------------------------|
| Sh T Contour                           |
|                                        |
|                                        |
|                                        |

---7---

## **Home Sharing**

1). Click 🖊

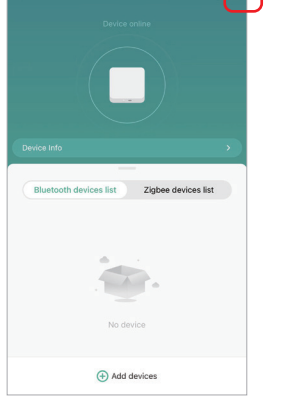

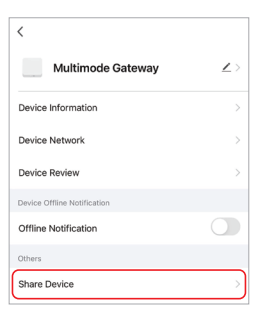

2). Click "Share Device" to finish it

# Attention

- 1. Stay away from magnetic area while doing installation, or it will affect control distance.
- Don't install device in the place where is strong sun shine, high temperature or humidity, working temperature is -10~40°C.
- 3. Don't disassemble device if you are not expert, or device damaged simply.

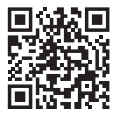

Scan QR code or review video from following link https://miboxer.com/light/video/zigbee\_bue.html

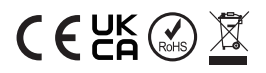

Made in China